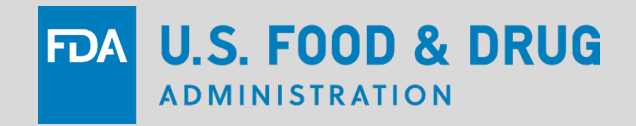

### Welcome To Today's Webinar

#### Thanks for joining us! We'll get started in a few minutes

Today's Topic: Registration & Listing Requirements for In Vitro Diagnostic Products (IVDs), Including Laboratory Developed Tests (LDTs)

December 3, 2024

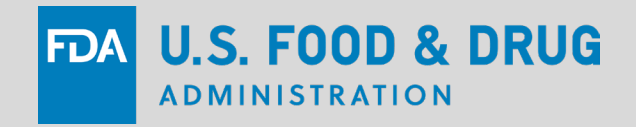

#### Registration & Listing Requirements for In Vitro Diagnostic Products (IVDs), Including Laboratory Developed Tests (LDTs)

#### **Kimberly Kopecki** Senior Policy Advisor Office of the Center Director

Center for Devices and Radiological Health U.S. Food and Drug Administration

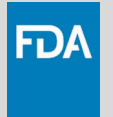

# **Learning Objectives**

- Review phaseout policy Stage 2 compliance expectations related to registration and listing
- Identify which establishments need to register
- Explain how user fees are paid

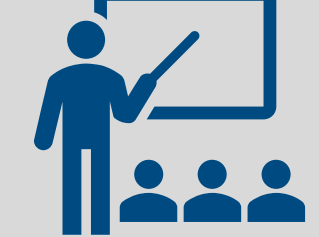

Discuss how to register an establishment and list devices

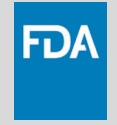

### **Phaseout Policy: Stage 2**

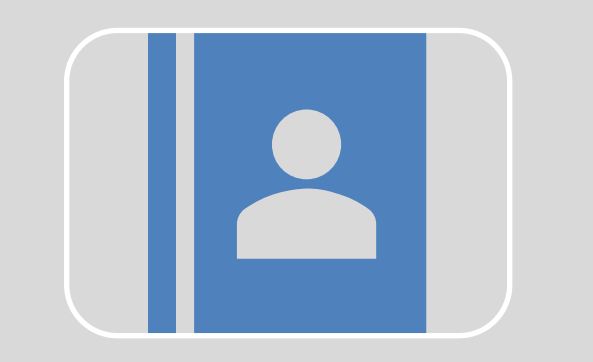

**Establishment Registration & Device Listing** 

(21 CFR pts. 607, 807 subparts A-D)

Establishment Registration information provides FDA with the location of device establishments and all devices manufactured at those establishments.

Device Listing information provides FDA, patients, and providers information on the universe of IVDs on the market.

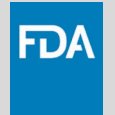

#### **Do I Need to Register?**

#### Establishment

A place of business or other entity under one management at **one general physical location** that performs activities on products subject to FDA regulation 21 CFR 807.3(c); see also 21 CFR 607.3(c)

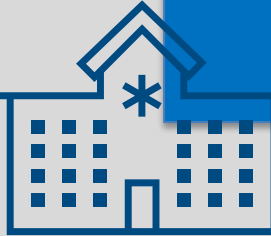

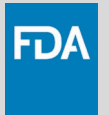

### **Single vs Multiple Sites**

| One Geographic<br>Location | includes separate buildings within close proximity if the activities in<br>them are closely related to the same business enterprise, under the<br>supervision of the same local management, and are capable of being<br>inspected at the same time. |
|----------------------------|----------------------------------------------------------------------------------------------------|
| Close Proximity            | <ul> <li>Within a campus setting</li> <li>Within three miles driving distance of each other</li> <li>The buildings MUST be within the same State and the same<br/>United States Judicial District Court area</li> </ul>                             |
| Quality System             | <ul> <li>Operating under the same Quality Management System</li> </ul>                                                                                                    |

www.fda.gov/media/137463/download

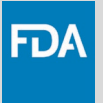

### **Enforcement Discretion**

FDA intends to generally **not** enforce registration and listing requirements for the following tests:

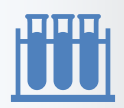

#### "1976-Type LDTs"

Tests that have the following characteristics common among LDTs offered in 1976

- use of manual techniques (without automation) performed by laboratory personnel with specialized expertise
- use of components legally marketed for clinical use
- design, manufacture, and use within a single CLIA-certified laboratory that meets the requirements under CLIA for high complexity testing

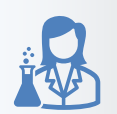

#### Certain Human Leukocyte Antigen (HLA) Tests for Transplantation

HLA tests that are designed, manufactured, and used within a single laboratory certified under CLIA that meets the requirements to perform high-complexity histocompatibility testing when used in connection with organ, stem cell, and tissue transplantation to perform HLA allele typing, for HLA antibody screening and monitoring or for conducting real and "virtual" HLA crossmatch tests.

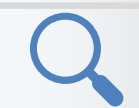

#### **Forensic Tests**

Tests intended solely for forensic (law enforcement) purposes.

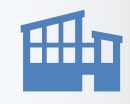

#### Department of Defense (DoD) and Veterans Health Administration (VHA) LDTs

LDTs manufactured and performed within the DoD or VHA. This policy applies only to LDTs used for patients that are being tested and treated within the DoD or VHA.

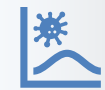

#### **Public Health Surveillance Tests**

Tests manufactured and offered for use exclusively for public health surveillance

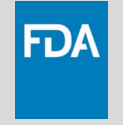

### When Do I Need to Register?

#### Initial

#### By May 6, 2026

OR

within 30 days of an establishment beginning an activity or putting a device into commercial distribution\*

#### Annual

Complete annually, between October 1 – December 31 of each year

See 21 CFR 807.22 for information on annual registration and when to file updates

|   |   | _ | _ |  |
|---|---|---|---|--|
|   |   |   |   |  |
|   | П |   |   |  |
|   |   |   |   |  |
| L |   |   |   |  |

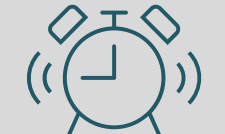

\*For IVDs offered as LDTs subject to the phaseout policy and introduced on the market after May 6, 2026

# Establishment Registration and Device Listing Steps for Initial Registration

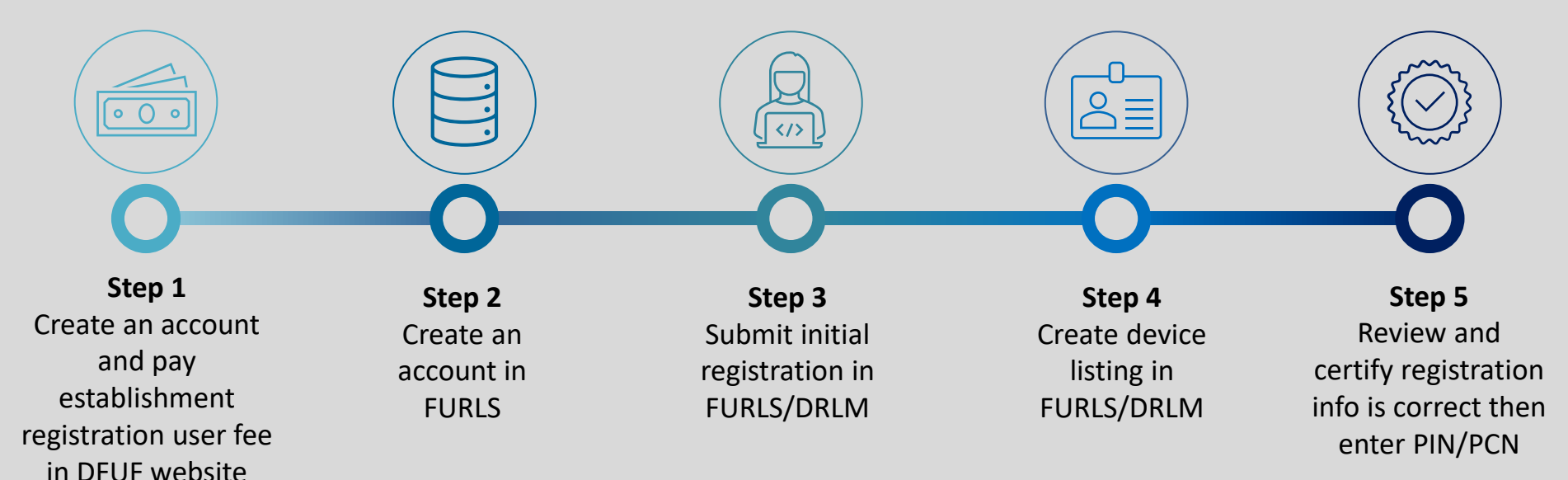

Tutorial: www.accessdata.fda.gov/cdrh\_docs/presentations/FURLS/story.html

DFUF: Device Facility User Fee Website FURLS: FDA Unified Registration and Listing System DRLM: Device Registration and Listing Module PIN: Payment Identification Number PCN: Payment Confirmation Number

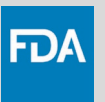

Create an account on the Device Facility User Fee (DFUF) website to pay the Establishment registration user fee: <u>https://userfees.fda.gov/OA\_HTML/furls.jsp</u>

Submit your order in the DFUF website and obtain PIN:

 $\uparrow$  PIN starts with 50xxxxx

PCN will be sent to you by email when payment is processed.  $\hookrightarrow$  PCN starts with 25xxxxx

Tutorial: www.accessdata.fda.gov/cdrh\_docs/presentations/AnnualFee/index.html

Current Fiscal Year User Fees: <u>www.fda.gov/medical-devices/how-study-and-market-your-device/device-registration-and-listing</u> PIN: Payment Identification Number

```
PCN: Payment Confirmation Number
```

DFUF: Device Facility User Fee Website

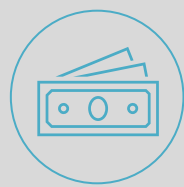

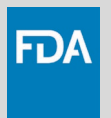

#### https://userfees.fda.gov/OA\_HTML/furls.jsp

| US Department of Health & Human Services                                                                                                    | New User Registration                                                                                                    | 1  |
|----------------------------------------------------------------------------------------------------|----------------------------------------------------------------------------------------------------|----|
| U.S. Food and Drug Administration Protecting and Promoting Your Health                                                                                                    | The FDA Division of User Fees has partnered with Dun & Bradstreet (D&B) to allow new FDA User Fee customers to locate their organization in the D&B database<br>If your organization's information is found in the D&B database, it will be pre-populated as you complete the User Fee Website registration process. | e. |
|                                                                                                    | To locate your organization, please provide the information requested below, and click the "Go" button. Fields marked with an asterisk are required. After performing a search, scroll down to view and/or select from the Search Results.                                                                           |    |
| its policies regarding the transfer of payments across fiscal years to align with the Treasury Accounting Treatment Hanual. The Agency will refund payments made to user fee cover sheet ID that a<br>ayment from a prior year without a corresponding application submission should submit a refund request. To request a refund, complete Form FDA 3913 and email the form to CDERCollections@fr<br>sci//www.fda.aov/downloads/AboutFDA/ReportsHanualsforms/forms/UCH492188.pdf. |                                                                                                    |    |
| over sheet within the FY that is not linked to an application submitted in that FY will not be transferred to the new FY. Previous FY payment without an application submission will be refunded and the new FY.                                                                                                    | After performing your search, if you cannot locate your organization in the UKB database, please select the 1 am a new Organization' option to manually input<br>h your organization's information.                                                                                                    |    |
| not be affected by this change in policy. If you have any questions regarding this change, please contact the User Fee Staff at userfees@fda.gov.                                                                                                    |                                                                                                    |    |
| Landa Land For Parket                                                                                                    | Business Name *                                                                                                    |    |
| Log in to the User Fee System                                                                                                    | DUNS Number                                                                                                    |    |
| Fornot User Name/Password?                                                                                                    | Country * United States -                                                                                                    |    |
| New User? Please register                                                                                                    | City *                                                                                                    |    |
|                                                                                                    | State * Select a State -                                                                                                    |    |
| Licer Fee Suctam Alerts                                                                                                    | Go                                                                                                    |    |
|                                                                                                    |                                                                                                    |    |
| Astructions Search Results                                                                                                    |                                                                                                    |    |
| Your search did not produce any results. Please perform a new search or go to www.dnb.com t                                                                                                    | pregister your business and get a D&B D-U-N-S Number.                                                                                                    |    |
| ng a refuna                                                                                                    |                                                                                                    |    |
| tion and ele Otherwise, please select the "I am a new Organization" option to manually input your organization                                                                                                    | tion's information.                                                                                                    | )  |
| Organization Name Address                                                                                                    | DUNS                                                                                                    |    |
| I am a new Organization                                                                                                    |                                                                                                    |    |
|                                                                                                    |                                                                                                    |    |

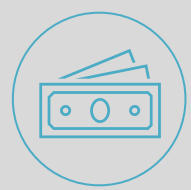

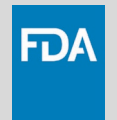

#### https://userfees.fda.gov/OA\_HTML/furls.jsp

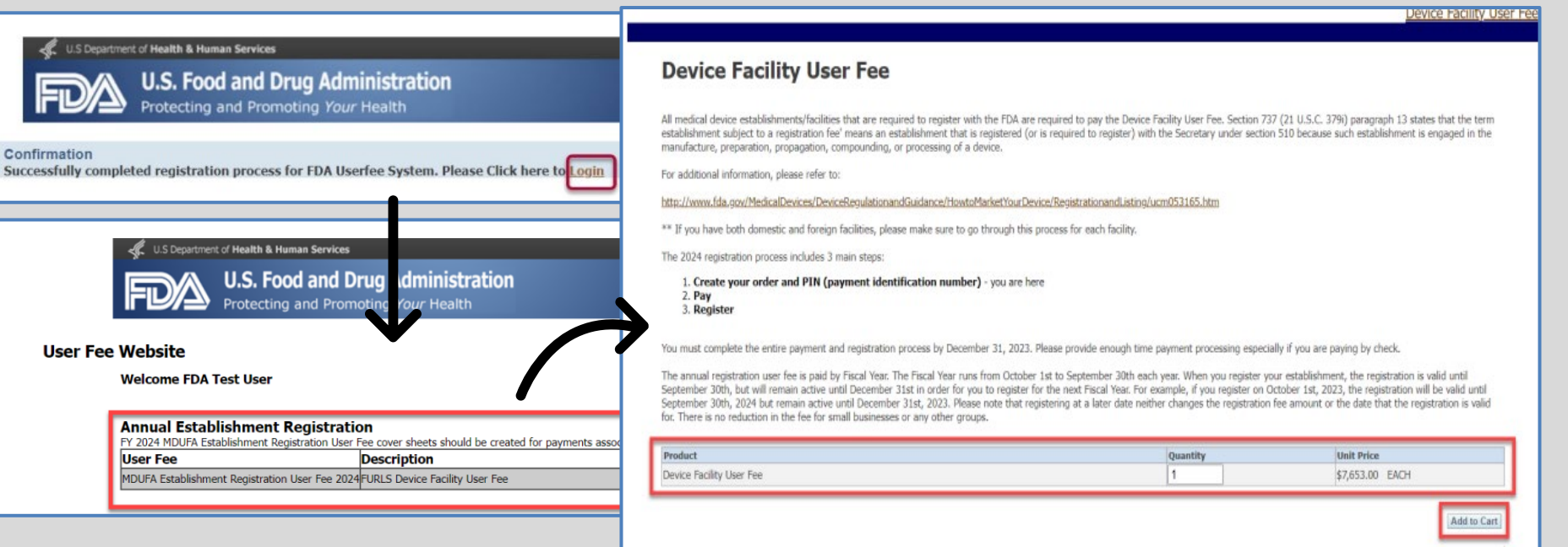

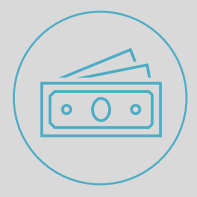

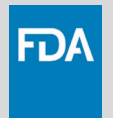

#### https://userfees.fda.gov/OA\_HTML/furls.jsp

|                                                                                        | Preduct                                                    | overtite | Creation Date        | i set Badata Data | Unit Price           |
|----------------------------------------------------------------------------------------|------------------------------------------------------------|----------|----------------------|-------------------|----------------------|
|                                                                                        | FY 2024 Device Facility User Fee<br>Print/View Final Order | 1        | 25-MAR-2024 10:34:23 | 25-MAR-2024       | 10:38:51 \$7,653.00  |
|                                                                                        |                                                            |          |                      | т                 | otal: \$7,653.00     |
| ent transfer<br>Its across fisca<br>establishment<br>request. To req<br>portsManualsEc | Pay Now<br>What are my payment options?                    |          | 50422972             | 15.               | Create Another Order |
|                                                                                        |                                                            |          |                      |                   |                      |

Please review the important message below regarding a change in policy on payment transf

At the end of fiscal year (FY) 2020, FDA will change its policies regarding the transfer of payments across fisca Agency will refund payments made to user fee cover sheet ID that are not linked to a submitted establishment with any payment from a prior year without a corresponding registration should submit a refund request. To req userfies;@idu.aqov.Fom FDA 3913 is available at http://www.lda.gov/downloads/AboufFDA/ReportsManualsF.

Starting in FY 2021, a payment made to a user fee cover sheet within the FY that is not linked to a registration payment without a registration submission will be refunded and the medical device establishment/facility will h new FY.

Payment transfers occurring within the same FY will not be affected by this change in policy. If you have any questions regarding this change, please contact the User Fee Staff userfees@ida.gov.

# **Create an Account in FURLS/DRLM**

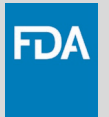

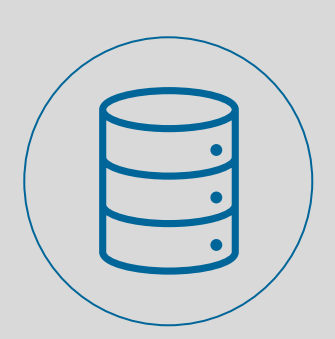

All establishment registration information is submitted electronically using the FDA Unified Registration and Listing System (FURLS)/Device Registration and Listing Module (DRLM)

Create an account for FURLS at: <u>www.access.fda.gov/oaa/logonFlow.htm?execution=e1s1</u>

Under New User, click Create Account

Tutorial: www.fda.gov/food/online-registration-food-facilities/fda-industry-systems-account-management-guide

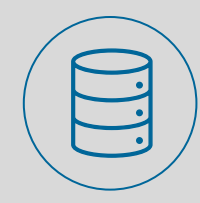

### **Create an Account in FURLS/DRLM**

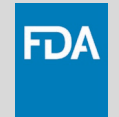

https://www.access.fda.gov/oaa/logonFlow.htm?execution=e2s1

| Login<br>Existing account holders, enter your account ID & password.                                                                                          | ONLINE ACCOUNT<br>ADMINISTRATION (OAA)                                                                                                    |
|----------------------------------------------------------------------------------------------------|----------------------------------------------------------------------------------------------------|
| Account ID                                                                                                    | Create New Account                                                                                                    |
|                                                                                                    | Create New Account                                                                                                    |
| Password                                                                                                    | You must create a separate account to create your Medical Device Registration and Listing or Food Facility.                                                                                            |
| Under 18 U.S.C. 1001, anyone who makes a materially false, fictitious, or<br>fraudulent statement to the U.S. Government is subject to criminal<br>penalties. | Step 1: Select Application(s) for Account Creation Do you conduct work for a State Agency under Contract with the FDA? If you are creating an account on behalf of a manufacturer, please select "No." |
| □ I understand.<br>→ Login Forgot Account ID Forgot Password                                                                                                  | ⊖ Yes                                                                                                    |
|                                                                                                    | Registration and Listing Programs                                                                                                    |
| New User                                                                                                    | Food Acidified/Low-Acid Canned Foods Registration and Process Filing Food Facility Registration Shell Egg Producer Registration                                                                        |
| Create New Account                                                                                                    | Medical Devices                                                                                                    |
| See Instructions See Tutorials Help Desk                                                                                                    |                                                                                                    |

# Create Initial Registration in FURLS/DRLM

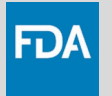

Click on Device Registration and Listing Module. Click on Register a New Medical Device Facility. Provide the required information for the establishment

Establishment, owner operator, and official correspondent

Name, address, phone number, and email address for each of above contacts

Establishment website address, if any

Trade names used by establishment

Tutorial: www.access.fda.gov/drlm/help/RegisterANewMedicalDeviceFacility.html

**FURLS:** FDA Unified Registration and Listing System **DRLM:** Device Registration and Listing Module [within FURLS]

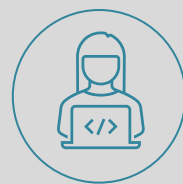

### Register a New Medical Device Establishment in FURLS/DRLM

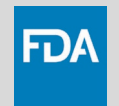

|                                                                                                    |                                                                                                    |                                                              | Facility Information                                                                            |                           |        |
|----------------------------------------------------------------------------------------------------|----------------------------------------------------------------------------------------------------|--------------------------------------------------------------|-------------------------------------------------------------------------------------------------|---------------------------|--------|
| U.S. Department of Health and Human Ser                                                                | vices                                                                                                    | U.S. Department of Health and Human                          | S Location Information                                                                          |                           |        |
| ONLINE ADMINISTR                                                                                       | ACCOUNT<br>ATION (OAA)                                                                                          |                                                              | Same as Owner/Operator      Same as Official Correspondent                                      |                           | Ciear  |
| Account Management                                                                                     | in the second second second second second second second second second second second second second second second | FURLS Device Regi                                            | Country / Area                                                                                  | Address Line 1            |        |
| Account Management                                                                                     |                                                                                                    |                                                              | Please Select Facility Name                                                                     | Address Line 2 (Optional) |        |
| Edit Account Profile                                                                                   | Welcome to the FDA Industry Systems.                                                                            |                                                              | Phone (Optional)                                                                                | Zip/Postal Code           |        |
| Change My Password You may choose an option on the left to<br>To obtain access to available FDA system |                                                                                                    | DRLM Home                                                    | Country Area Phone Number Extension                                                             | City                      |        |
| Update System Access<br>Create a Subaccount                                                            | Registration and Listing Programs                                                                               | Annual Registration                                          | Country Area Fax Number                                                                         | State/Province/Territory  |        |
| Deactivate a Subaccount                                                                                | Food Acidified/Low-Acid Canned Foods Registra                                                                   | Annual Registration                                          |                                                                                                 | please select             | -      |
| Reactivate a Subaccount                                                                                | and Process Filing                                                                                              | Facility Registration 🗸                                      | DUNS Number (Optional)                                                                          | Facility URL (Optional)   |        |
|                                                                                                    | Shell Egg Producer Registration                                                                                 | Register a New Medical Device<br>Facility                    | (Enter only the 9-digit number, no dashes or other characters)<br>Other Business Trade Name(s): |                           |        |
|                                                                                                    | Medical Devices                                                                                                 | a Facility                                                   | + Add more                                                                                      |                           |        |
|                                                                                                    | Export Certification and Tracking                                                                               | Cancel, Deactivate, or Reactivate a<br>Facility Registration | ✓ Previous B Save & Ext                                                                         |                           | Next > |
|                                                                                                    | <ul> <li>Biologics Export Certification Application an<br/>Tracking System (RECATS)</li> </ul>                  | View Your Registration and Listing<br>Information            | The annual registration user fee is paid on a Fig                                               | scal Ye                   |        |

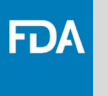

If at the time of listing, FDA generally does not

intend to enforce

compliance with premarket review

requirements for the IVD offered as an LDT

"**2177**" in the Premarket

A list of policy specific product codes will be

displayed

Submission Number field:

being listed, enter

# **Create Device Listing in FURLS/DRLM**

| <b>√</b>                                                                                                    | Facility                                                                                                    | Products Listing                                                                                                    |
|----------------------------------------------------------------------------------------------------|----------------------------------------------------------------------------------------------------|----------------------------------------------------------------------------------------------------|
| ntify Facility's Products                                                                                                    |                                                                                                    |                                                                                                    |
| ility: FDA , Silver Spring , Maryland, UNITED S                                                                                                    | TATES                                                                                                    |                                                                                                    |
|                                                                                                    |                                                                                                    |                                                                                                    |
| Enter the Premarket Su                                                                                                    | Ibmission Number                                                                                                    |                                                                                                    |
| Facility: DRLM TEST 2023 OWNER U                                                                                                    | PDATEDfhjkfhj, Mosby, Virginia, UNITED STATES                                                                                                    |                                                                                                    |
|                                                                                                    |                                                                                                    |                                                                                                    |
| For the product you are listing, do you                                                                                                    | nave one of the following ?                                                                                                    | Add New Produ                                                                                                    |
| <ul> <li>Premarket Notification (510(k)) nun</li> <li>De Novo (DEN) number</li> <li>Premarket Application (PMA) num</li> </ul>                                                                                                    | Enter Premarket Submission Number                                                                                                    |                                                                                                    |
| Product Development Protocol (PD     Humanitarian Device Exemption (H     Investigational New Drug (IND) num     New Drug Application (NDA) numb     An IVD offered as an LDT and do n     FDA does not expect compliance v     enforcement discretion policy desc     Yes     No | For the product you are listing, enter one of the following:  Premarket Notification (510(k)) number De Novo (DEN) number Premarket Application (PMA) number Product Development Protocol (PDP) number Humanitaria Device Exemption (HDE) number Investigational New Drug (IND) number New Drug Application (NDA) number If you are listing an IVD offered as an LDT and do not have a premarket sub Final Rule, FDA does not expect compliance with premarket review require enforcement discretion policy described in the pre-amble to the final rule, pI | mission number because under the phaseout policy described in the preamble to the LDT<br>ments until stage 4 or 5 of the phaseout policy, or because the IVD falls within a targeted<br>ease enter the code provided in the FDA's webinar on <u>Registration &amp; Listing Requirement</u> ;<br><u>ts (LDTs)</u> in the Premarket Submission Number box. |
|                                                                                                    | If you believe the product you are listing falls under enforcement discretion,<br>and Listing Helpdesk at reglist@cdrh.fda.gov.                                                                                                    | preamendment, import for export or emergency please contact the CDRH Registration                                                                                                    |
|                                                                                                    | If your device is exempt from FDA premarket notification requirements, leave                                                                                                    | e the box empty.                                                                                                    |
| (                                                                                                    | If the product is a combination product, please check the Combination Product.                                                                                                    | Juct checkbox and then click "Next".                                                                                                    |
|                                                                                                    | Fremarker Submission Number (Optional)                                                                                                    |                                                                                                    |

**FURLS:** FDA Unified Registration and Listing System **DRLM:** Device Registration and Listing Module [within FURLS]

### **Policy Product Codes**

IVD offered as LDT, first marketed before May 6, 2024, not modified beyond scope described in preamble to LDT Final Rule

Currently marketed in vitro diagnostic products (IVDs) offered as laboratory developed tests (LDTs) that were first marketed prior to May 6, 2024, and not modified following that date or not modified beyond the scope described in section V.B.3 of the preamble to the LDT Final Rule (89 FR 37286).

#### LDT, unmet need within an integrated healthcare system

Laboratory developed tests (LDTs) manufactured and performed by a laboratory integrated within a healthcare system to meet an unmet need of patients receiving care within the same healthcare system as described in section V.B.3 of the preamble to the LDT Final Rule (89 FR 37286).

SCG

SCE

SCF

**Modified version of another manufacturer's FDA-authorized test within scope described in preamble to LDT Final Rule** When a laboratory certified under the Clinical Laboratory Improvement Amendments of 1988 (CLIA) and meeting CLIA's regulatory requirements to perform high complexity testing modifies another manufacturer's 510(k) cleared or De Novo authorized test, and in compliance as described in section V.C.3 of the preamble to the LDT Final Rule, in a manner that could not significantly affect the safety or effectiveness of the test and does not constitute a major change or modification in intended use, and where the modified test is performed only in the laboratory making the modification as described in sections V.C.4 and V.C.5 of the preamble to the LDT Final Rule (89 FR 37286).

### **Policy Product Codes**

#### LDT, approved by NYS CLEP

Laboratory developed tests (LDTs) that are approved by the New York State Department of Health Clinical Laboratory Evaluation Program (NYS CLEP) described in section V.B.2 of the preamble to the LDT Final Rule (89 FR 37286).

IVD offered as LDT, not an LDT or under a targeted enforcement discretion policy described in preamble to LDT Final Rule

In vitro diagnostic products (IVDs) offered as laboratory developed tests (LDTs) that are not designed, manufactured, and used within a single laboratory, are within the scope of the phaseout policy and are not subject to a targeted enforcement discretion policy described in the preamble to the LDT Final Rule (89 FR 37286).

SCJ

SCI

SCH

**LDT, not under a targeted enforcement discretion policy described in preamble to LDT Final Rule** Laboratory developed tests (LDTs) within the scope of the phaseout policy and not subject to a targeted enforcement discretion policy described in section V.B of the preamble to the LDT Final Rule (89 FR 37286).

#### LDT, Non-molecular antisera for RBC antigens when there is no alternative IVD

SCK

Non-molecular antisera laboratory developed tests (LDTs) for rare red blood cell (RBC) antigens when manufactured and performed by blood establishments, including transfusion services and immunohematology laboratories, and when there is no alternative in vitro diagnostic product (IVD) available to meet the patient's need for a compatible blood transfusion within the scope described in Section V.B.3 of the preamble to the Final LDT Rule (89 FR 37286).

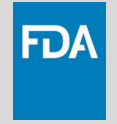

# **Create Device Listing in FURLS/DRLM**

| Enter a Proprietary N<br>Proprietary Name<br>Check here if di<br>website. | Name in this box, then click the Add Proprietary Name button below to add the name to this listing. | + Add Proprietary Name |
|---------------------------------------------------------------------------|----------------------------------------------------------------------------------------------------|------------------------|
| Check here if t                                                           | ✓ Facility                                                                                          | Products Listing       |
| Optional: Lat                                                             | Listings Summary                                                                                    |                        |
| This device is                                                            | Facility: FDA, Silver Spring, Maryland, UNITED STATES                                               |                        |

· Review the listings in the "Added Listing(s)" table below.

ి≣

--Please sele

Device Identi

- Make updates by selecting the appropriate icon. Select Stoedit listing, 🗙 to remove listing, 👁 to view listing proprietary names.
- Select *i* to add supporting document(s) to listing in preamendment status.
- · Add more listings by clicking "Add New Product".

| Listing<br>Number | Premarket Submission Number | Premarket Submission Type | Product<br>Code(s) | Device Name(s)       | Activities   | Actions |
|-------------------|-----------------------------|---------------------------|--------------------|----------------------|--------------|---------|
| New Listing       | Enforcement Discretion      |                           | LRO                | General surgery tray | Manufacturer | 🖋 🗙 👁   |

Next 2

21

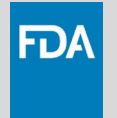

### **Review and Certify Registration**

Review registration information and check box next to "Certification Statement"

Enter PIN/PCN numbers

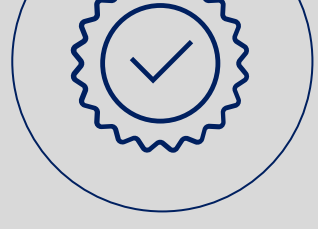

Your owner/operator number will appear in the text of the Registration Confirmation message

The Official Correspondent (OC) will receive an email confirming that the establishment has been registered

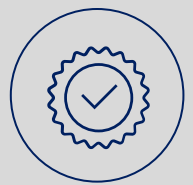

### **Review and Certify Registration**

FDA

By clicking the Submit button, I certify that the registration and listing information for this medical device facility, as shown on this page, is true. I understand that the submission of any report that is false or misleading in any material respect is a violation of Section 301(q)(2), (21 U.S.C. 331(q)(2)) and may be a violation of 18 U.S.C. 1001.

| Enter Payment Confirmation Number                                                                                                    |                                                                                                    |          |
|----------------------------------------------------------------------------------------------------|----------------------------------------------------------------------------------------------------|----------|
| Facility: FDA, Silver Spring, Maryland, UNITED STATES                                                                                                    |                                                                                                    |          |
|                                                                                                    |                                                                                                    | Submit > |
| Enter your Payment Identification Number (PIN) and Payment Confirmation Number (PCN) for each                                                                                                    | gistration shown below.                                                                                                    |          |
| The PIN is an 8-digit number beginning with the number 5. The PCN is an 8-digit number beginning<br>You must have a concrete RCN for each registration shown. If you have not yet haid your appual registration | th the two character itscal year - for 2025, the PCN begins with "25"                                                                                                    |          |
| PCN, you can display your numbers by visiting the <u>FDA User Fee website</u>                                                                                                    | uanon user ree, you must visit uie <u>Tox user ree meusite</u> and pay for each registered recinity provid completing registration. It you have paid for your registration(s) and up not have your rink and |          |
| Sample PIN - PCN: 50000000-24000000                                                                                                    |                                                                                                    |          |
|                                                                                                    |                                                                                                    |          |
| Registration Number                                                                                                    | Address PIN PCN                                                                                                    |          |
| New registration being created                                                                                                    | FDA,<br>10003 New Hampshire Ava                                                                                                    |          |
|                                                                                                    | Silver Spring,                                                                                                    |          |
|                                                                                                    | UNITED STATES                                                                                                    |          |
|                                                                                                    |                                                                                                    |          |
|                                                                                                    |                                                                                                    | 1        |
| < Previous                                                                                                    | Annual Registration Successful                                                                                                    |          |
|                                                                                                    | Facility: SANCO, Rockville, Maryland, UNITED STATES                                                                                                    |          |
|                                                                                                    |                                                                                                    |          |
|                                                                                                    | You have successfully updated your registration and listing information for 2017.                                                                                                    |          |
|                                                                                                    | Your registration will be valid through December 31, 2017.                                                                                                    |          |
|                                                                                                    | Be sure to print this page for your records.                                                                                                    |          |
|                                                                                                    | The next registration renewal period is October 1 - December 31, 2017.                                                                                                    |          |
|                                                                                                    | Registering your facility and listing devices does not, in any way, constitute FDA approval of your facility or devices.                                                                                    |          |
|                                                                                                    | You may contact the FDA with any questions at reglist@cdrh.fda.gov.                                                                                                    | 22       |
|                                                                                                    | The Owner/Operator Number for this Registration is: 10054564.                                                                                                    | 23       |
|                                                                                                    |                                                                                                    |          |

#### Establishment Registration and Device Listing Steps for Annual Registration

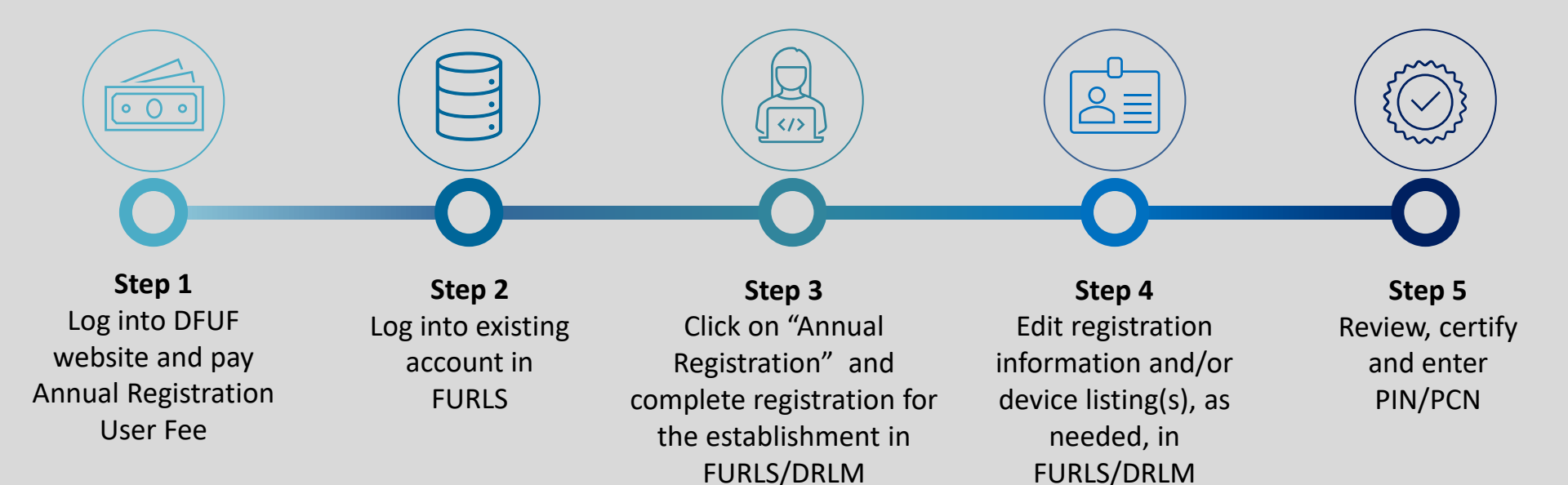

**DFUF:** Device Facility User Fee Website **FURLS:** FDA Unified Registration and Listing System **DRLM:** Device Registration and Listing Module **PIN:** Payment Identification Number **PCN:** Payment Confirmation Number Tutorial: www.fda.gov/media/107672/download

### Pay the Annual Registration User Fee in DFUF Website

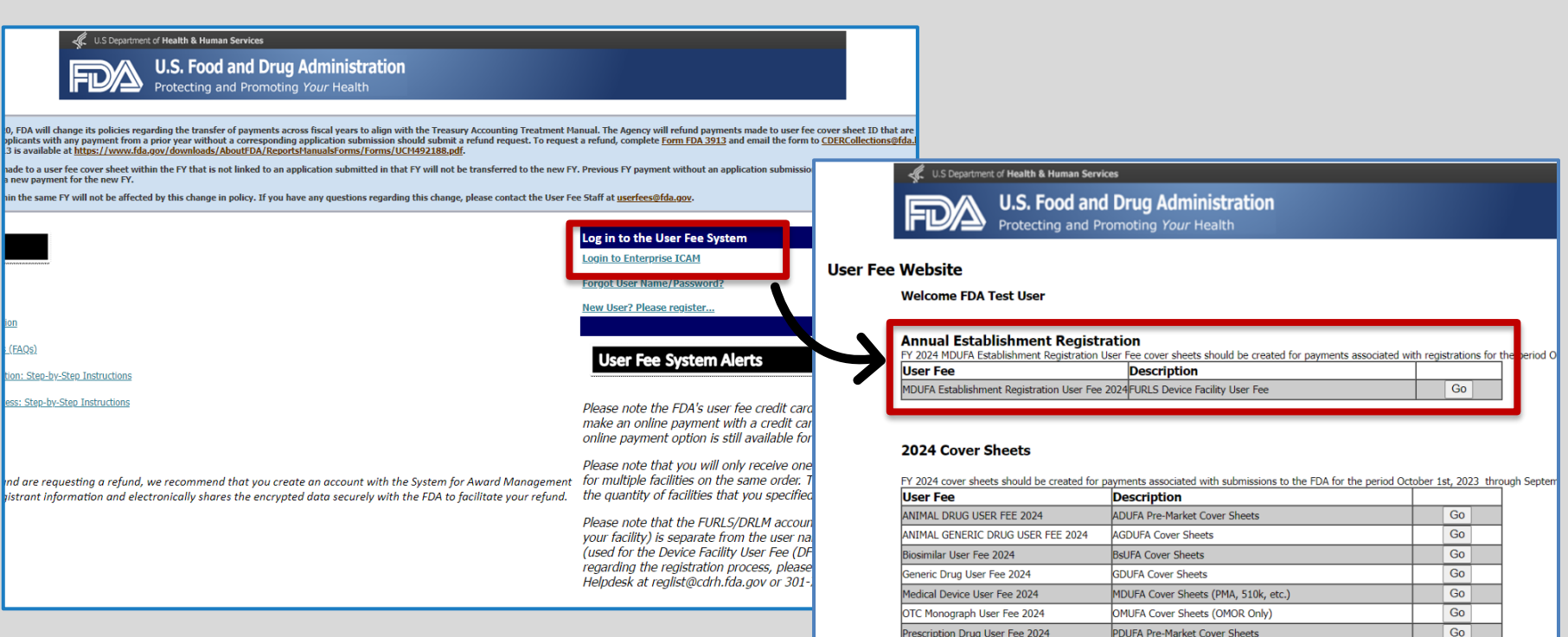

0

FDA

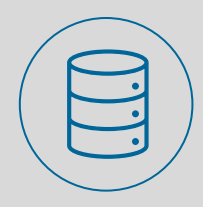

# Log into Existing Account in FURLS

#### FDA Industry Systems

|                                 |                                                           | OAA    |
|---------------------------------|-----------------------------------------------------------|--------|
| 10/22/2024                      | There will be a full outage of the PNSI application for a |        |
|                                 | deployment of PNSI version 15.0.0.                        | 1.000  |
|                                 |                                                           | Acco   |
|                                 |                                                           | Accou  |
| Login                           |                                                           |        |
| Existing account                | holders, enter your account ID & password.                | Edit A |
| Account ID                      |                                                           | Chan   |
|                                 |                                                           |        |
|                                 |                                                           | Updat  |
| Password                        |                                                           | Creat  |
|                                 |                                                           | Deact  |
| Under 18 U.S.C.                 | 1001, anyone who makes a materially false, fictitious, or | Read   |
| fraudulent stater<br>penalties. | nent to the U.S. Government is subject to criminal        | React  |
| ,<br>                           |                                                           | -      |
| Understand.                     |                                                           |        |
| <b>→</b> ) Login                | Forgot Account ID Forgot Password                         |        |
|                                 |                                                           |        |
|                                 |                                                           |        |
|                                 |                                                           |        |

U.S. Department of Health and Human Services

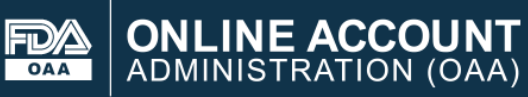

#### Account Management

| Account Management      |                                                                                                    |
|-------------------------|----------------------------------------------------------------------------------------------------|
| Edit Account Profile    | Welcome to the FDA Industry Systems. You are logged in as fc                                                                    |
| Change My Password      | You may choose an option on the left to manage your account To obtain access to available FDA systems, choose the <b>Update</b> |
| Update System Access    | Renistration and Listing Drograms                                                                                               |
| Create a Subaccount     |                                                                                                    |
| Deactivate a Subaccount | <u>Food</u> Acidified/Low-Acid Canned Foods Registration                                                                        |
| Reactivate a Subaccount | and Process Filing                                                                                                    |
|                         | Shell Egg Producer Registration                                                                                                 |
|                         |                                                                                                    |
|                         | Medical Devices                                                                                                    |
|                         | Device Registration and Listing Module                                                                                          |
|                         | Export Certification and Tracking                                                                                               |
|                         | Biologics Export Certification Application and<br>Tracking System (BECATS)                                                      |

**FURLS:** FDA Unified Registration and Listing System **DRLM:** Device Registration and Listing Module [within FURLS] FDA

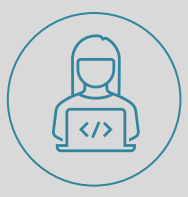

Click on Annual Registration to complete the annual registration for the Establishment in FURLS/DRLM

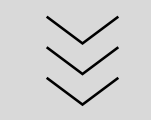

### **Review your registration and listing information**

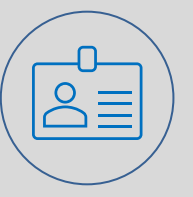

Make any necessary updates to establishment registration and/or device listing(s)

| U.S. Department of Health and Human                          | Services                                                                  |
|--------------------------------------------------------------|---------------------------------------------------------------------------|
| DRLM                                                         | stration & Listing Module                                                 |
|                                                              |                                                                           |
| DRLM Home                                                    |                                                                           |
|                                                              |                                                                           |
| Annual Registration 🗸 🗸                                      | Important Notice: An establishment must visit the FDA Us                  |
| Annual Registration                                          | Who Must Pay: All establishments must pay the annual reg                  |
| Facility Registration 🗸 🗸                                    |                                                                           |
| Register a New Medical Device<br>Facility                    | Important Messages                                                        |
| Change Registration Information for<br>a Facility            | NEW: The CDRH Learn Regulatory Overview of Device E:                      |
| Cancel, Deactivate, or Reactivate a<br>Facility Registration | The FDA Reauthorization Act of 2017 (FDARA) was signer<br>establishments. |
| View Your Registration and Listing<br>Information            | The annual registration user fee is paid on a Fiscal Yea                  |

FD)

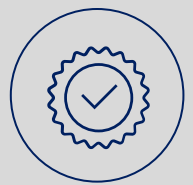

### **Review and Certify Registration**

FDA

By clicking the Submit button, I certify that the registration and listing information for this medical device facility, as shown on this page, is true. I understand that the submission of any report that is false or misleading in any material respect is a violation of Section 301(q)(2), (21 U.S.C. 331(q)(2)) and may be a violation of 18 U.S.C. 1001.

| Enter Payment Confirmation Number                                                                                                    |                        |                                                                                                    |                                           |                         |          |
|----------------------------------------------------------------------------------------------------|------------------------|----------------------------------------------------------------------------------------------------|-------------------------------------------|-------------------------|----------|
| Facility: FDA, Silver Spring, Maryland, UNITED STATES                                                                                                    |                        |                                                                                                    |                                           |                         |          |
|                                                                                                    |                        |                                                                                                    |                                           |                         | Submit 🕨 |
| Enter your Payment Identification Number (PIN) and Payment Confirmation Number (PCN) for each                                                                                                    | with the two charact   | below.<br>ter fiscel year - for 2025, the PCN benins with "25"                                                              |                                           |                         |          |
| You must have a separate PCN for each registration shown. If you have not yet paid your annual reg<br>PON, you can display you PCN for each registration shown. If you have not yet paid your annual reg<br>PCN, you can display your numbers by visiting the <u>FDA User Fee website</u> | gistration user fee, y | ou must visit the <u>FDA User Fee website</u> and pay for each registered facility prior to completing registration. If you | have paid for your registration(s) and do | o not have your PIN and |          |
| Sample PIN - PCN: 5000000-24000000                                                                                                    |                        |                                                                                                    |                                           |                         |          |
| Registration Number                                                                                                    |                        | Address                                                                                                    | PIN                                       | PCN                     |          |
| New registration being created                                                                                                    |                        | FDA,<br>10903 New Hampshire Ave,<br>Silver Spring,<br>Maryland<br>UNITED STATES                                             |                                           |                         |          |
|                                                                                                    |                        |                                                                                                    |                                           |                         |          |
| < Previous                                                                                                    | Annual                 | Registration Successful                                                                                                    | V                                         | Submit >                |          |
|                                                                                                    | Facility:              | SANCO, Rockville, Maryland, UNITED STATES                                                                                   |                                           |                         |          |
|                                                                                                    | You have               | successfully updated your registration and listing information for 2017.                                                    |                                           |                         |          |
|                                                                                                    | Your regis             | stration will be valid through December 31, 2017.                                                                           |                                           |                         |          |
|                                                                                                    | Be sure to             | print this page for your records.                                                                                           |                                           |                         |          |
| The next registration renewal period is October 1 - December 31, 2017.                                                                                                    |                        |                                                                                                    |                                           |                         |          |
|                                                                                                    | Registeri              | ng your facility and listing devices does not, in any way, constitute FDA approva                                           | l of your facility or devices.            |                         |          |
|                                                                                                    | You may                | contact the FDA with any questions at reglist@cdrh.fda.gov.                                                                 |                                           |                         | 20       |
|                                                                                                    | The Own                | er/Operator Number for this Registration is: 10054564.                                                                      |                                           |                         | 28       |

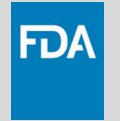

## **Registration and Listing Help**

For **questions regarding user fees**, please reach out to the User Fee Helpdesk, by e-mail at: <u>userfees@fda.gov</u> For general information about the registration and listing process or assistance with entering your registration and listing information into FURLS/DRLM, please email the CDRH Registration and Listing Helpdesk at reglist@cdrh.fda.gov

For policy or specific questions about requirements for IVDs offered as LDTs, please email the LDT Mailbox at LDTFinalRule@fda.hhs.gov

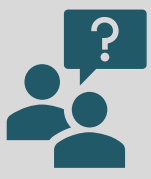

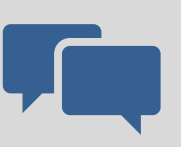

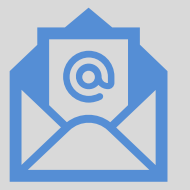

# **Registration and Listing Summary**

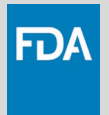

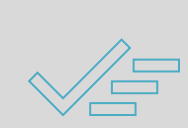

Laboratories that manufacture IVDs, including laboratory developed tests, are generally required\* to pay the annual registration user fee, and register and list the tests they manufacture

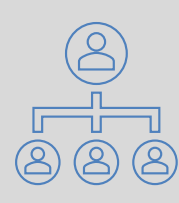

If a firm owns or operates more than one establishment, the firm can create the registration for each laboratory under their owner/operator account

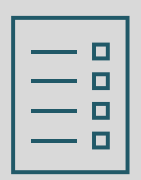

Each IVD offered as an LDT must have its own device listing

\*See preamble to the LDT final rule for targeted enforcement discretion policies

#### **Next Webinar**

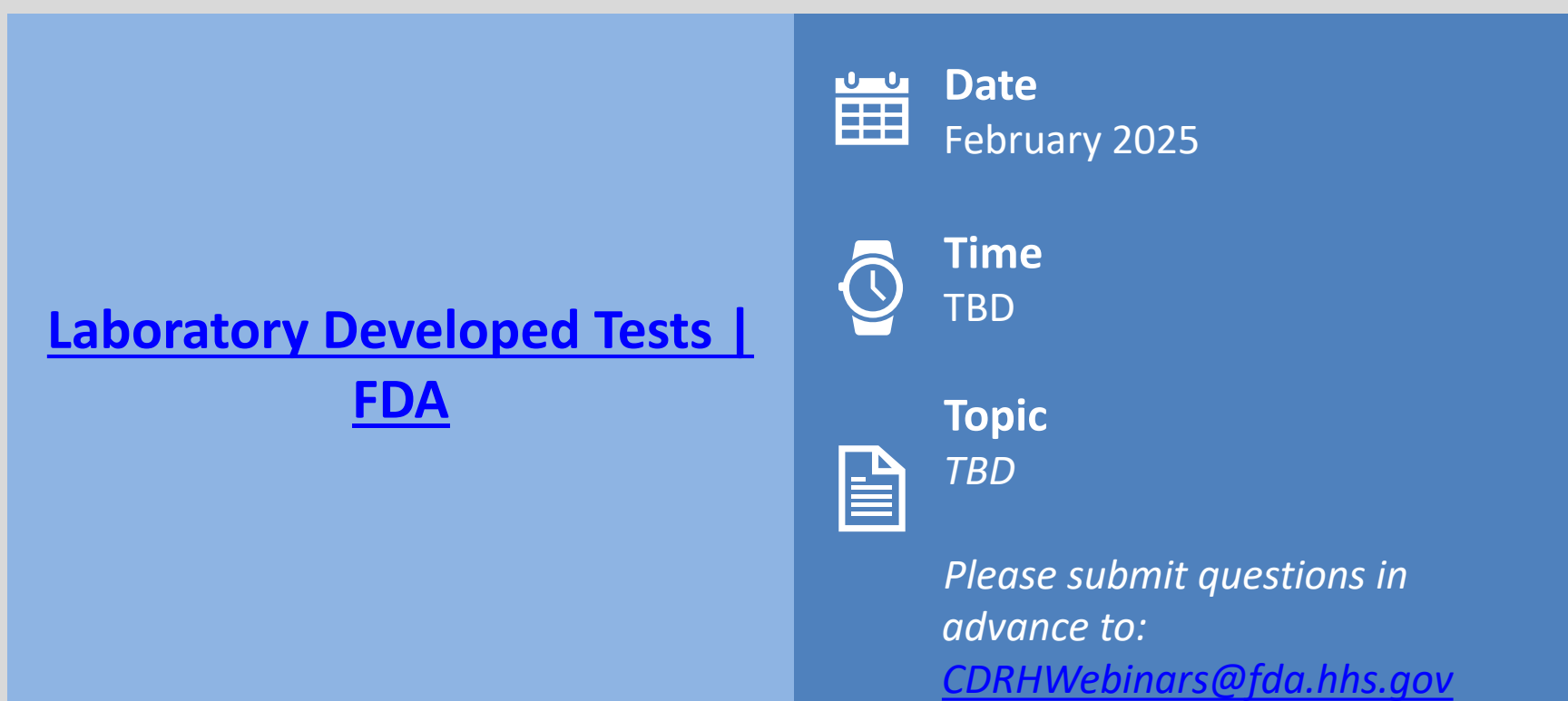

FDA

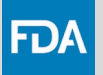

#### **Resources and References**

| Slide Number | Resource                                                                                                  | URL                                                                                                 |
|--------------|----------------------------------------------------------------------------------------------------|----------------------------------------------------------------------------------------------------|
| 4            | Final Rule Regarding LDTs                                                                                 | www.federalregister.gov/public-inspection/2024-08935/medical-devices-laboratory-<br>developed-tests |
| 5,8          | Code of Federal Regulations, Part<br>807                                                                  | www.ecfr.gov/current/title-21/chapter-I/subchapter-H/part-807                                       |
| 7            | Laboratory Developed Tests                                                                                | www.fda.gov/medical-devices/in-vitro-diagnostics/laboratory-developed-tests                         |
| 5,8          | Code of Federal Regulations, Part<br>607                                                                  | www.ecfr.gov/current/title-21/chapter-I/subchapter-F/part-607                                       |
| 5,8          | Who Must Register, List and Pay the Fee                                                                   | www.fda.gov/medical-devices/device-registration-and-listing/who-must-register-list-<br>and-pay-fee  |
| 6            | The OEI Development and<br>Maintenance Procedure (SOP-<br>000051)                                         | www.fda.gov/media/137463/download                                                                   |
| 9            | FURLS Device Registration & Listing Module for Initial Registration                                       | www.accessdata.fda.gov/cdrh_docs/presentations/FURLS/story.html                                     |
| 10           | CDRH LEARN: Paying the Annual<br>Registration User Fee via the Device<br>Facility User Fee (DFUF) Website | www.accessdata.fda.gov/cdrh_docs/presentations/AnnualFee/index.html 32                              |

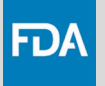

#### **Resources and References**

| Slide Number | Resource                                                             | URL                                                                                                    |
|--------------|----------------------------------------------------------------------|----------------------------------------------------------------------------------------------------|
| 11,12,13     | DFUF                                                                 | userfees.fda.gov/OA_HTML/furls.jsp                                                                     |
| 11,12,13     | User Fee System (UFS) User Fee<br>iStore Account Creation Desk Guide | https://userfees.fda.gov/OA_HTML/furls_account_creation.pdf                                            |
| 14           | FURLS                                                                | www.access.fda.gov/oaa/logonFlow.htm?execution=e1s1                                                    |
| 14           | FURLS Cover Sheet Creation: Step-<br>by-Step Instructions            | https://userfees.fda.gov/OA_HTML/FURLSCScreation.pdf                                                   |
| 15           | FDA Industry Systems Online<br>Account                               | www.access.fda.gov/oaa/logonFlow.htm?execution=e1s1                                                    |
| 16-23        | Register a New Medical Device<br>Facility: Step-by-Step Instructions | www.access.fda.gov/drlm/help/RegisterANewMedicalDeviceFacility.html                                    |
| 16-23        | FDA Industry Systems Account<br>Management Guide                     | www.fda.gov/food/online-registration-food-facilities/fda-industry-systems-account-<br>management-guide |

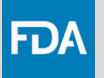

#### **Resources and References**

| Slide Number | Resource                                                                   | URL                                                                                              |
|--------------|----------------------------------------------------------------------------|--------------------------------------------------------------------------------------------------|
| 16-23        | How to Register and List                                                   | www.fda.gov/medical-devices/device-registration-and-listing/how-register-and-<br>list#initial    |
| 16-23        | CDRH LEARN: Device Registration<br>and Listing: An Introduction – Part 1   | https://fda.yorkcast.com/webcast/Play/0d11c844da704628a6ea85b06b1dbe8b1d                         |
| 16-23        | CDRH LEARN: Device Registration<br>and Listing: An Introduction – Part 2   | https://fda.yorkcast.com/webcast/Play/764ece0cf29b47b48ac5c2e6cd765a0b1d                         |
| 16-23        | FURLS Device Registration and<br>Listing Module for Annual<br>Registration | www.fda.gov/media/107672/download                                                                |
| 16-23        | FURLS Device Registration and Listing Module for Initial Registration      | www.accessdata.fda.gov/cdrh_docs/presentations/FURLS/story.html                                  |
| 16-23        | DEVICE ADVICE: Device Registration and Listing                             | www.fda.gov/medical-devices/how-study-and-market-your-device/device-<br>registration-and-listing |
| 24-28        | FURLS Device Registration & Listing<br>Annual Registration                 | www.fda.gov/media/107672/download 34                                                             |

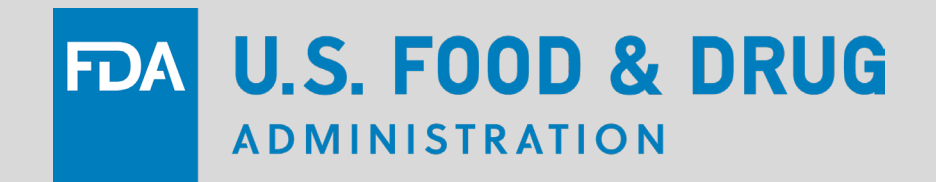

# **Previously Submitted Questions**

### **Thanks for Joining Today!**

- Presentation and Transcript will be available at CDRH Learn
  - www.fda.gov/Training/CDRHLearn

- Additional questions about today's webinar
  - Email: DICE@fda.hhs.gov

- Upcoming Webinars
  - www.fda.gov/CDRHEvents

| Start Here/The Basics! - (Updated module 5/13/22)<br>MDUFA Small Business Program, Registration and Listing                                                                                                    | ~           |
|----------------------------------------------------------------------------------------------------|-------------|
| How to Study and Market Your Device - (New module 12/23/21)<br>510k, De Novo, IDE, PMA, HUD/HDE, Q-Submissions, Standards, Classification                                                                                                    | *           |
| Postmarket Activities - (New modules 9/22/21)<br>Quality System, Exporting, Device Recalls, MDR, Inspection - Global Harmonization                                                                                                    | *           |
|                                                                                                    |             |
| Unique Device Identification (UDI) System                                                                                                    | ~           |
| Specialty Technical Topics - (Updated module 6/24/22)                                                                                                    | *           |
| Unique Device Identification (UDI) System         Specialty Technical Topics - (Updated module 6/24/22)         Radiation-Emitting Products - (Updated module 7/27/22)                                                                                  | *<br>*      |
| Unique Device Identification (UDI) System         Specialty Technical Topics - (Updated module 6/24/22)         Radiation-Emitting Products - (Updated module 7/27/22)         510(k) Third Party Review Program (for Third Party Review Organizations) | *<br>*<br>* |

FDA

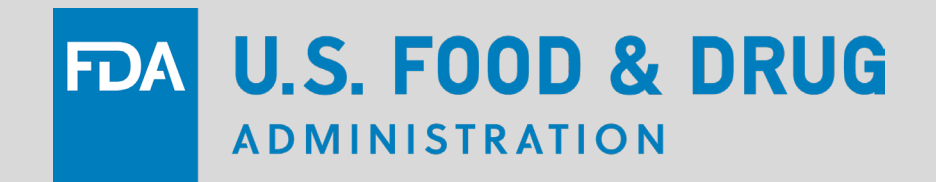